## PROTOCOL PER DONAR-ME D'ALTA A LA PLATAFORMA EDUBOOK i ACTIVAR LA LLICÈNCIA DIGITAL (CASTELLÀ)

Per activar la llicència digital de Llengua Castellana de 1r i 2n de Batxillerat (Dual 1 i Dual 2, respectivament), abans de tot la editorial (Vicens Vives) us donarà d'alta a la plataforma Edubook. Per tal de fer això correctament, haureu de seguir els següents passos:

## 1.- Comprar la llicència digital a **Iddink** o bé a la **botiga on-line de Vicens Vives. (No es pot adquirir a les llibreries!!).**

2.- Una vegada adquirida la llicència s'ha de Guardar el codi de llicència (sense activar-lo).

3.- Un cop el centre faciliti les dades de tots els alumnes a l'editorial (Vicens Vives) -cosa que es farà al **setembre** abans que comencin les classes, un cop el Centre els hi hagi donat les vostres dades corporatives-, ara sí l'editorial us donarà d'alta a la plataforma **Edubook**.

- La editorial us facilitarà una **contrasenya** per què accediu a la plataforma.

- Finalment, **ja podreu activar el codi de la llicència**.